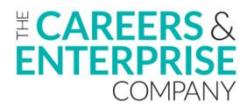

## **Enterprise Advisers - Accessing the CEC Digital Hub**

Jump to:

Signing up to the Digital Hub Logging in to the Digital Hub Logging-in troubleshooting

## Signing up to the Digital Hub

**1.** Firstly, make sure you are using the Chrome browser, as the Digital Hub works best on this platform.

Please also ensure that you are regularly clearing your browser cookies when accessing the Digital Hub to avoid difficulties logging-in.

2. To start accessing the Digital Hub, you need to create a Hub account.

Navigate to <u>https://cecdigitalhub.community.tc</u> and click on the 'Sign-up' button to the top-right of the screen:

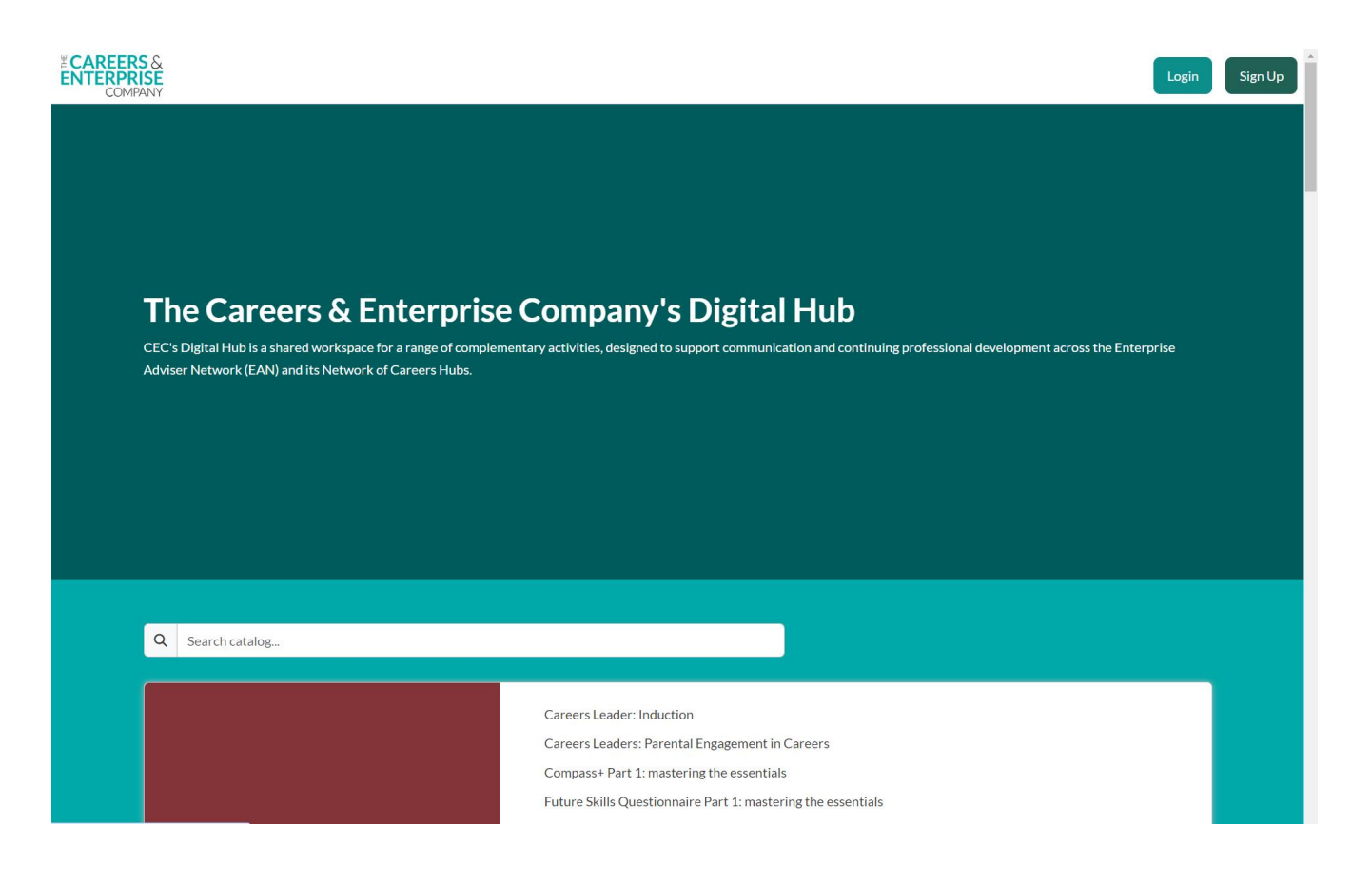

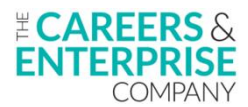

**3.** On the next screen, you will be given different sign-up options. Click on the 'Sign up to the Digital Hub with your EANR details' button. The Enterprise Adviser Network Register is a system that tells CEC that you're registered as an Enterprise Adviser:

| <b>≝CAREERS</b> &                                               |
|-----------------------------------------------------------------|
| ENTERPRISE<br>COMPANY                                           |
| Digital Hub Sign Up                                             |
| For Hub Leads, Enterprise Co-<br>ordinators & Enterprise Advise |
| Please sign up using your EANR email (EAs,                      |
| please sign up with the email you use with you<br>EC)           |
| SIGN UP TO THE DIGITAL HUB WITH YOU<br>EANR DETAILS             |
| Find out more about how TechChange process                      |
| your data in its Privacy Policy                                 |
| OR                                                              |
| For all other users                                             |
| Already have an account? Log in                                 |
| If you are a registered user of CEC's                           |
| Compass/Compass+ please sign up using the                       |
| same email address.                                             |
| First Name                                                      |
| First Name                                                      |
| ast Name                                                        |
| Last Name                                                       |

**4.** You will now be asked to enter your email address. <u>Enter the email address that you use to communicate</u> with your Enterprise Co-ordinator:

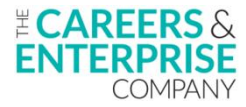

**5.** You will be sent an email asking you to reset your password using a verification code. Note that the verification code is <u>only valid for one hour</u>. If the verification code expires, instructions on how to use the reset password function are provided in the email:

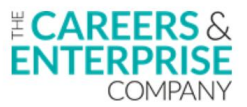

A request to reset the password for your account has been made on the EA network register

Reset your password using the verification code: 306245.

This verification code is valid for 1 hour then it will expire.

If the verification code has expired, please use the reset password function to set your password - <u>https://support.auth.careersandenterprise.co.uk/eanr</u>

-- The Careers & Enterprise Company team

**6.** You will then be asked to read the CEC Terms and Privacy notice and indicate whether you wish to receive marketing emails. Click 'Next' to continue:

| <image/> Image: Contract of the second of the second of the sec | <image/> <image/> <image/> <image/> <image/> <image/> <image/> <image/> <image/> <image/> <image/> <image/> <image/> <image/> <image/> <image/> <image/> <image/> <image/>                                                                                                    | ж.                                                                                                    |
|----------------------------------------------------------------------------------------------------|----------------------------------------------------------------------------------------------------|----------------------------------------------------------------------------------------------------|
| Image: Comparison of the provided of the provided of the provid         | Image: Control of the control of the control of th | <b>≝ CAREERS</b> &<br>ENTERPRISE<br>COMPANY                                                                                    |
| <ul> <li>I want to receive marketing emails from The Careers &amp; Enterprise Company   Digital Hub.</li> <li></li></ul>                                                                                                    | <ul> <li>□ I want to receive marketing emails from The Careers &amp; Enterprise Company   Digital Hub.</li> <li>⑦</li> <li>Next</li> <li>Find out more about how The Careers &amp; Enterprise Company   Digital Hub processes your data in its Privacy Notice</li> </ul>                                                                                                    | Terms and Privacy                                                                                                    |
| Next<br>Find out more about how The Careers &<br>Enterprise Company   Digital Hub processes your<br>data in its Privacy Notice<br>Powered by <u>TechChange</u>                                                                                                    | Next<br>Find out more about how The Careers &<br>Enterprise Company / Digital Hub processes your<br>data in its Privacy Notice<br>Powered by <u>TechChange</u>                                                                                                    | <ul> <li>I want to receive marketing emails from The<br/>Careers &amp; Enterprise Company   Digital Hub.</li> <li>⑦</li> </ul> |
| Find out more about how The Careers &<br>Enterprise Company   Digital Hub processes your<br>data in its Privacy Notice<br>Powered by <u>TechChange</u>                                                                                                    | Find out more about how The Careers &<br>Enterprise Company   Digital Hub processes your<br>data in its Privacy Notice<br>Powered by <u>TechChange</u>                                                                                                    | Next                                                                                                    |
| Powered by <u>TechChange</u>                                                                                                    | Powered by <u>TechChange</u>                                                                                                    | Find out more about how The Careers &<br>Enterprise Company   Digital Hub processes your<br>data in its Privacy Notice         |
| Powered by <u>TechChange</u>                                                                                                    | Powered by <u>TechChange</u>                                                                                                    |                                                                                                    |
|                                                                                                    |                                                                                                    | Powered by TechChange                                                                                                    |

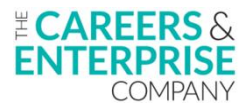

**7.** Once logged-in to the Digital Hub, you will see a list of all available tracks. A track is a collection of content developed specifically for each type of Hub user.

Scroll down to the Enterprise Adviser track and click on the 'View Details' button to the right of the screen:

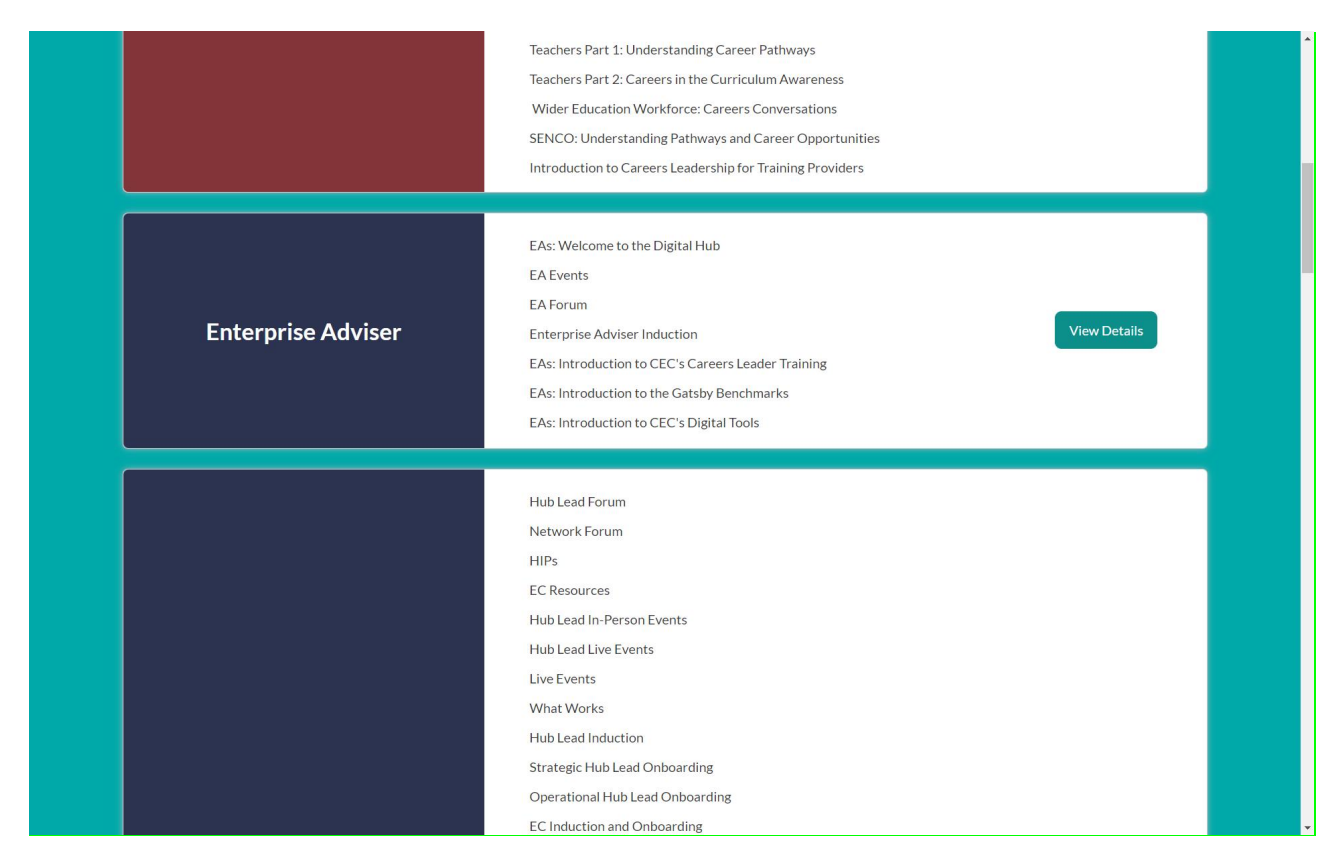

**8.** You will see the Enterprise Adviser track overview screen. Click on 'Join Track' to apply to join the Enterprise Adviser track:

| CAREERS<br>ENTERPRIS<br>COMPA | &<br>SE Search dashboard<br>NY                     |                    |            | Û Û | Ì |
|-------------------------------|----------------------------------------------------|--------------------|------------|-----|---|
|                               |                                                    |                    |            |     |   |
|                               |                                                    |                    |            |     |   |
|                               |                                                    | Enterprise Adviser |            |     |   |
|                               |                                                    |                    |            |     |   |
|                               |                                                    |                    |            |     |   |
|                               | Catalog / Enterprise Adviser                       |                    |            | 1   |   |
|                               | Track Overview                                     |                    |            |     |   |
|                               | EAs: Welcome to the Digital Hub                    |                    | Join Track |     |   |
|                               | EA Events                                          |                    |            |     |   |
|                               | Enterprise Adviser Induction                       |                    |            |     |   |
|                               | EAs: Introduction to CEC's Careers Leader Training |                    |            |     |   |
|                               | EAS: Introduction to the Gatsby Benchmarks         |                    |            |     |   |
|                               | EAs: Introduction to CEC's Digital Tools           |                    |            |     |   |
|                               |                                                    |                    |            |     |   |

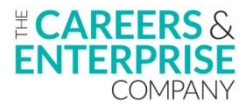

.

**9.** A message will inform you that your registration request is being considered. Your application to join the Enterprise Adviser track will be sent to CEC for approval:

| ENTERPRISE<br>COMPANY | Search dashbo | ooard                                                                                                    | ¢ E        |
|-----------------------|---------------|----------------------------------------------------------------------------------------------------|------------|
|                       |               | Account <b>Review</b> Confirmation                                                                                                  |            |
|                       |               | Thank you for your interest in<br>Enterprise Adviser<br>You'll hear back from us after we've reviewed your registration<br>request. |            |
|                       |               |                                                                                                    |            |
|                       |               | Contact: digitalhub [at] careersandenterprise.co.uk Privacy Notice                                                                  |            |
|                       |               | © 2012-2024 Powered by TechChange English                                                                                           | Language ~ |

**10.** Click on the 'View Dashboard' button. When you click on 'View details' again in the Enterprise Adviser track, you will see to the right of the track overview screen that your registration status is being reviewed:

| Catalog / Enterprise Adviser<br>Track Overview<br>EAs: Welcome to the Digital Hub<br>EA Events                                                                               | <b>Registration Status</b><br>We are reviewing your registration request. Please<br>check back later for updates. |
|----------------------------------------------------------------------------------------------------|----------------------------------------------------------------------------------------------------|
| Enterprise Adviser Induction<br>EAs: Introduction to CEC's Careers Leader Training<br>EAS: Introduction to the Gatsby Benchmarks<br>EAs: Introduction to CEC's Digital Tools |                                                                                                    |

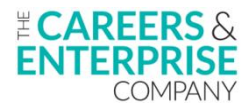

**11.** You will also receive an email confirming that you have joined the Digital Hub and that your registration is pending approval:

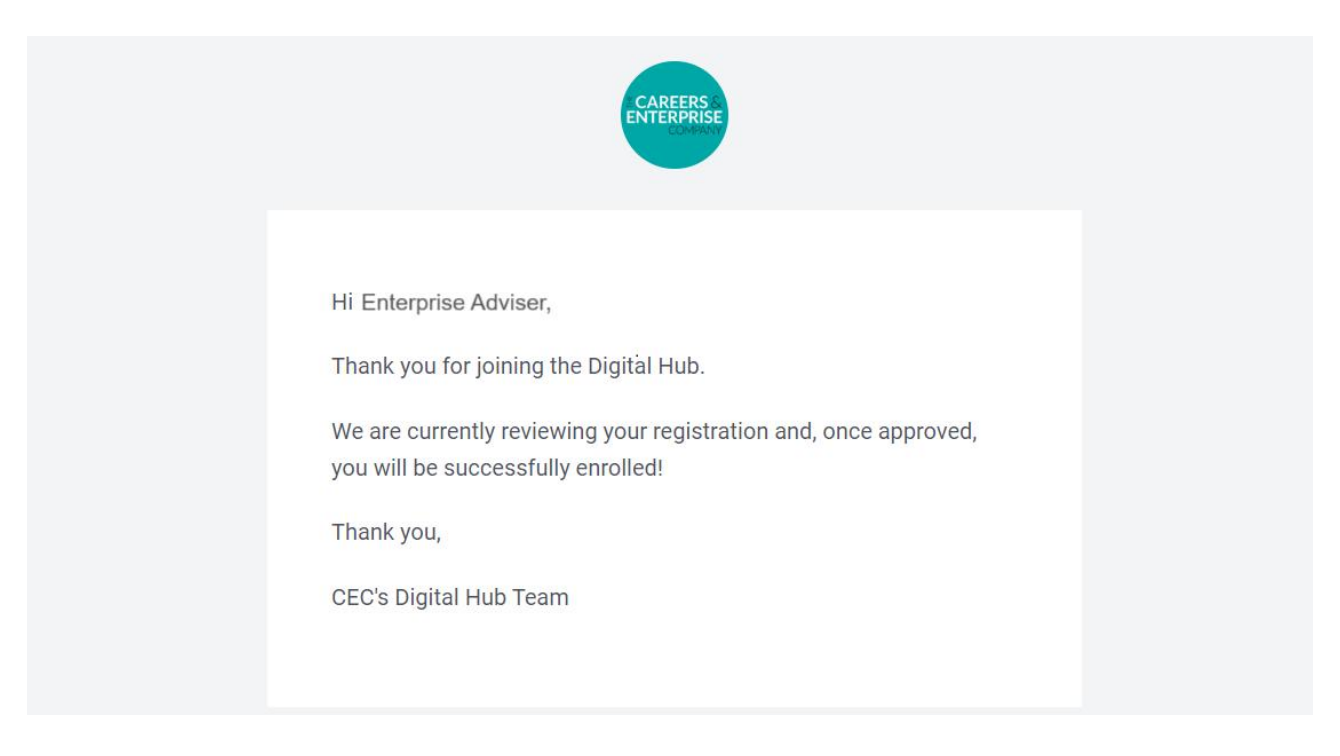

You can now log-out of the Digital Hub while your registration is being reviewed.

## Logging in to the Digital Hub

**1.** Once your application to join the Enterprise Adviser track has been approved, you will receive an email from CEC. If your application is not approved within 24 hours, please contact\_<u>digitalhub@careersandenterprise.co.uk</u>:

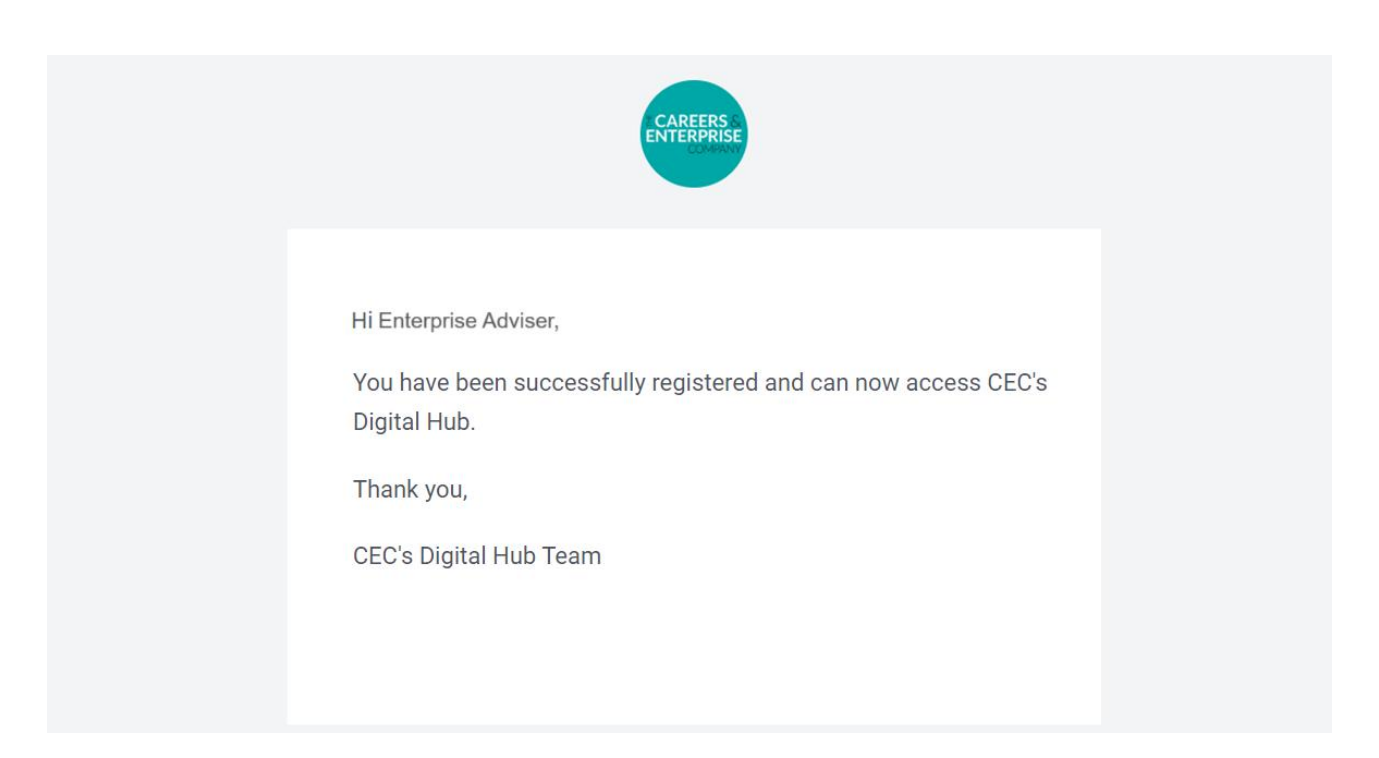

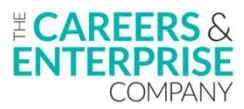

**2.** You should now be able to log in and access the content for Enterprise Advisers in the Digital Hub. Firstly, click on the 'Log-in' button to the top-right of the screen:

| <sup>≇</sup> CAREERS &<br>ENTERPRISE<br>COMPANY        | Login Up                                                                                  |
|--------------------------------------------------------|-------------------------------------------------------------------------------------------|
|                                                        |                                                                                           |
|                                                        |                                                                                           |
|                                                        |                                                                                           |
| The Careers & Enterprise                               | e Company's Digital Hub                                                                   |
| Adviser Network (EAN) and its Network of Careers Hubs. |                                                                                           |
|                                                        |                                                                                           |
|                                                        |                                                                                           |
|                                                        |                                                                                           |
| Q Search catalog                                       |                                                                                           |
|                                                        | Careers Leader: Induction                                                                 |
|                                                        | Careers Leaders: Parental Engagement in Careers Compass+ Part 1: mastering the essentials |
|                                                        | Future Skills Questionnaire Part 1: mastering the essentials                              |

**3.** Click on the 'Log in to the Digital Hub with your EANR details' button:

| COMPANY         Digital Hub Log In         Digital Hub Log In         Company         Digital Hub Log In         Prease log in with your EANR email (EAs, please log in with the email you use with your EC)         Digital Hub With your EANR email (EAs, please log in with the email you use with your EC)         Decin To THE DIGITAL HUB WITH YOUR EANR DETAILS         OR         For all other users         Need an account? Sign up         Email address         Email address         Password | Comparison   Digital Hub Log In   Tor Hub Leads, Enterprise Coordinators & Enterprise Advisers   Cordinators & Enterprise Advisers   Please log in with your EANR email (EAs, please tog in with your EANR email (EAs, please tog in with the email you use with your EC)   Dease log in with your EANR email (EAs, please tog in with the email you use with your EC)   Dease log in with to the email you use with your EC)   Dease log in with the email you use with your EC)   Dease log in with the email you use with you use with you use with you use with you use with you use with you use with you use with you use with you use with you u | Comparison   Digital Hub Legads, Enterprise Counce   Dor Hub Legads, Enterprise Advises   Contractors & Enterprise Advises   Desse log in with your EANR email (EAs, please   Ig in with the email you use with your E(2)   Log in to The Digital Hub with your E(2)   OR   For all other users   Email address   Email address   Password   Orgot your password?   Password   Image: Comparison   Image: Comparison   Image: Comparison                                                                                                    |
|----------------------------------------------------------------------------------------------------|----------------------------------------------------------------------------------------------------|----------------------------------------------------------------------------------------------------|
| Digital Hub Log In         For Hub Leads, Enterprise Advisers         Ordinators & Enterprise Advisers         Idease log in with your EANR email (EAs, please log in with the email you use with your EC)         LOG IN TO THE DIGITAL HUB WITH YOUR EANR DETAILS         OR         For all other users         Need an account? Sign up         Email address         Email address         Password                                                                                                    | Digital Hub Log In         For Hub Leads, Enterprise Advisers         Ordinators & Enterprise Advisers         Idease log in with your EANR email (EAs, please log in with your EANR email you use with your EC)         LOG IN TO THE DIGITAL HUB WITH YOUR EANR DETAILS         OR         For all other users         Email address         Email address         Password       Forgot your password?                                                                                                    | Digital Hub Log In   For Hub Leads, Enterprise Advisers   Contraction of the basis of the email (EAs, please log in with your EANR email (EAs, please log in with your cert)   Log in to The Digital Hub with your EAN   Log in to The Digital Hub with your EAN   Log in to The Digital Hub with your EAN   Method of the email you use with your EAN   Rest an account? Sign up   Email address   Password   Password   Password   Contraction   Contraction   Contraction                                                                                                    |
| For Hub Leads, Enterprise Co-<br>ordinators & Enterprise Advisers         Please log in with your EANR email (EAs, please<br>log in with the email you use with your EC)         LOG IN TO THE DIGITAL HUB WITH YOUR<br>EANR DETAILS         OR         For all other users         Need an account? Sign up         Email address         Email address         Email address         Password                                                                                                    | For Hub Leads, Enterprise Co-<br>ordinators & Enterprise Advisers Please log in with your EANR email (EAs, please<br>log in with the email you use with your EC) LOG IN TO THE DIGITAL HUB WITH YOUR<br>EANR DETAILS OR For all other users Need an account? Sign up Email address Email address Password Forgot your password? Password ©                                                                                                    | For Hub Leads, Enterprise Coordinators & Enterprise Advisers         Please log in with your EANR email (EAs, please log in with the email you use with your EC)         LOG IN TO THE DIGITAL HUB WITH YOUR EANR DETAILS         OR         For all other users         Need an account? Sign up         Email address         Email address         Password       Forgot your password?         Password       ©         Remember Me                                                                                                    |
| Please log in with your EANR email (EAs, please<br>log in with the email you use with your EC)<br>LOG IN TO THE DIGITAL HUB WITH YOUR<br>EANR DETAILS<br>OR<br>For all other users<br>Need an account? Sign up<br>Email address<br>Email address<br>Password Forgot your password?                                                                                                    | Please log in with your EANR email (EAs, please<br>log in with the email you use with your EC)<br>LOG IN TO THE DIGITAL HUB WITH YOUR<br>EANR DETAILS<br>OR<br>For all other users<br>Need an account? Sign up<br>Email address<br>Email address<br>Password Forgot your password?<br>Password Ø                                                                                                    | Please log in with your EANR email (EAs, please<br>log in with the email you use with your EC)<br>LOG IN TO THE DIGITAL HUB WITH YOUR<br>EANR DETAILS<br>OR<br>For all other users<br>Need an account? Sign up<br>Email address<br>Email address<br>Email address<br>Password Forgot your password?<br>Password ©                                                                                                    |
| LOG IN TO THE DIGITAL HUB WITH YOUR         EANR DETAILS         OR         For all other users         Need an account? Sign up         Email address         Email address         Password       Forgot your password?                                                                                                    | LOG IN TO THE DIGITAL HUB WITH YOUR<br>EANR DETAILS<br>OR<br>For all other users<br>Need an account? Sign up<br>Email address<br>Email address<br>Password Forgot your password?<br>Password ©                                                                                                    | LOG IN TO THE DIGITAL HUB WITH YOUR<br>EANR DETAILS                                                                                                    |
| OR<br>For all other users<br>Need an account? Sign up<br>Email address<br>Email address<br>Password Forgot your password?                                                                                                    | OR<br>For all other users<br>Need an account? Sign up<br>Email address<br>Email address<br>Password Forgot your password?<br>Password ©                                                                                                    | OR<br>For all other users<br>Need an account? Sign up<br>Email address<br>Email address<br>Password Forgot your password?<br>Password ©<br>Remember Me                                                                                                    |
| For all other users Need an account? Sign up Email address Email address Password Forgot your password?                                                                                                    | For all other users Need an account? Sign up Email address Email address Password Forgot your password? Password ©                                                                                                    | For all other users<br>Need an account? Sign up<br>Email address<br>Email address<br>Password Forgot your password?<br>Password ©<br>Remember Me                                                                                                    |
| Need an account? Sign up Email address Email address Password Forgot your password?                                                                                                    | Need an account? Sign up Email address Email address Password Forgot your password? Password ©                                                                                                    | Need an account? Sign up<br>Email address<br>Email address<br>Password Forgot your password?<br>Password ©<br>Remember Me                                                                                                    |
| Email address Email address Password Forgot your password?                                                                                                    | Email address<br>Email address<br>Password Forgot your password?<br>Password ©                                                                                                    | Email address<br>Email address<br>Password Forgot your password?<br>Password ©<br>Remember Me                                                                                                    |
| Email address Password Forgot your password?                                                                                                    | Email address Password Forgot your password? Password ©                                                                                                    | Email address Password Forgot your password? Password © Remember Me                                                                                                    |
| Password Forgot your password?                                                                                                    | Password Forgot your password? Password ©                                                                                                    | Password     Forgot your password?       Password     Image: Comparison of the system of the system |
|                                                                                                    | Password ©                                                                                                    | Password ©                                                                                                    |

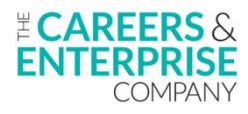

**4.** Then enter your email address and password. Remember, these are the <u>new login credentials</u> that you were asked to create during the sign-up process:

| <pre> <b>CAREERS</b> &amp;  ENTERPRISE COMPANY </pre>                                                                                                    |
|----------------------------------------------------------------------------------------------------|
| Please enter your email.                                                                                                    |
| Important                                                                                                    |
| Hub Leads and Enterprise Co-ordinators,<br>use your EANR email     Enterprise Advisers, use the email you use<br>with your Enterprise Co-ordinator     Schools/Special Schools/Colleges, use the<br>email you use for Compass<br>Classic/Compass+ |
| You will then be asked to either login or sign<br>up using the same email address.                                                                                                    |
| helen.sanchez@gmail7.com                                                                                                    |
|                                                                                                    |
| CONTINUE                                                                                                    |
|                                                                                                    |

| <b>CAREERS</b> & ENTERPRISE             |
|-----------------------------------------|
| Sign in with your username and password |
| Username                                |
| helen.sanchez@gmail7.com                |
| Password                                |
|                                         |
|                                         |

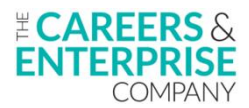

**5.** Once logged-in, scroll down to the Enterprise Adviser track, where you will see your Enterprise Adviser content list. Click on 'View details'. You will see your Enterprise Adviser content listed as hyperlinks:

| ENTERPRISE<br>COMPANY        | Search dashboard                                                                                                    |                    |                                                                                                    | Û | E |
|------------------------------|----------------------------------------------------------------------------------------------------|--------------------|----------------------------------------------------------------------------------------------------|---|---|
|                              |                                                                                                    | Enterprise Adviser |                                                                                                    |   |   |
| c                            | atalog / Enterprise Adviser                                                                                                    |                    |                                                                                                    |   |   |
| <b>1</b><br>E<br>E<br>E<br>E | Frack Overview<br>As: Welcome to the Digital Hub<br>A Events<br>nterprise Adviser Induction<br>As: Introduction to CEC's Careers Leader Training<br>As: Introduction to the Gatsby Benchmarks |                    | You're Registered!<br>You are registered for this track. To access content,<br>please go to your dashboard.<br>Go To Dashboard<br>• Add Content |   |   |

**6.** Click on a course link to access that course. You will see a course description page, giving more details about the course:

| ENTERPRISE<br>COMPANY | Search dashboard                                     |                           |              | ΏE |
|-----------------------|------------------------------------------------------|---------------------------|--------------|----|
|                       | EAs: Introd                                          | duction to the Gatsby Bei | nchmarks     |    |
| Ca                    | talog / EAs: Introduction to the Gatsby Benchmarks   |                           |              |    |
| W                     | elcome to our Introduction to the Gatsby Benchmarks. |                           | Go To Course |    |
|                       |                                                      |                           |              |    |
|                       |                                                      |                           |              |    |

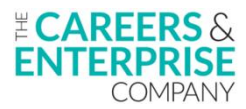

7. Click on 'Go to course' to start the course. You are now free to complete the course modules at your own pace. Your progress will be automatically saved in the Hub, so if you log out, you will be able to continue with the course from where you finished last time:

| CAREERS &<br>ENTERPRISE<br>COMPANY | Search dashboard                                                                                                    | Û | E |
|------------------------------------|----------------------------------------------------------------------------------------------------|---|---|
|                                    | Home Discussion                                                                                                    |   |   |
|                                    | Overview of the Introduction to the Gatsby Benchmarks                                                                                                    |   |   |
|                                    | The Course Learning Objectives                                                                                                    |   |   |
|                                    | Getting started<br>This course is an introduction to the Gatsby Benchmarks, what they are and kny are they relevant to the role of an Enterprise Adviser (EA).<br>It should take around 20 minutes to complete, but it can be done at your own pace and you can revisit the course content at any time. No prior knowledge of the Gatsby<br>Benchmarks is required to complete the course. This course is aimed at new and existing EAs.                                                                                                    |   |   |
|                                    | Take this quick poll.                                                                                                    |   |   |
|                                    | On a scale of 'Gatsby Benchmark guru' to 'complete novice', where do you sit? *                                                                                                    |   |   |
|                                    | I have no awareness of the Gatsby Benchmarks; they are just words to me at this stage                                                                                                    |   |   |
|                                    | O I've heard the Gatsby Benchmarks mentioned in conversations and have a vague idea of what they are                                                                                                    |   |   |
|                                    | I know what the Gatsby Benchmarks are but would like a deeper understanding                                                                                                    |   |   |
|                                    | I have a deep understanding of the Gatsby Benchmarks and I'm here for a refresher                                                                                                    |   |   |
|                                    | I'mail expert and not collarly side with I'moong this course     I'mail expert and not collarly side with I'moong this course                                                                                                    |   |   |
|                                    | Submit                                                                                                    |   |   |
|                                    | Klast Control Control |   |   |

## Logging-in troubleshooting

When signing-up, if you don't receive your email with the temporary password, please:

1. Check your spam folder. 2. If the temporary password email is not in your spam folder, please email digitalhub@careersandenterprise.co.uk.

3. If you have forgotten your password, please also email digitalhub@careersandenterprise.co.uk.